# 順位付けとデータの並べ替え

### 順位をつける

Jリーグ(J1)では、順位は勝ち点と得失点差できまります。

今回のデータには得失点差がないので、勝ち点による仮の順位をつけてみましょう。

順位を調べるには、第5回で紹介した、RANK 関数を使います。

#### RANK (数値が指定された範囲で何番目に位置するかを返す)

- ○書式: RANK(数値, 範囲, 順序)
- 引数:数値:順位を調べる数値
- 引数:範囲:調べるセルの範囲
- 引数: 順序: 順位の並べ方
  - ■0か省略なら、大きいもの順に順位をつける(降順)
  - 0以外の数字なら、小さいもの順に順位をつける(昇順)

○例: A1 ~ A10セルの中でのA3セルの値の順位をつける(降順)

=RANK(A3,A1:A10,0)

では、次のようにして、関数を使ってみましょう。

- 1. AA2セルをクリック
- 2. 数式バーの「関数の挿入」ボタンをクリック
- 3. 利用する関数の選択
  - ○「関数の分類」から「統計」を選択
  - ○「関数名」から「RANK」を選択
  - ◦「OK」ボタンをクリック
- 4. 引数の設定
  - 「数値」の入力欄をクリックし、X2セルをクリックして指定 (自動的に「Z2」と入力される)
  - 「範囲」の入力欄をクリックし、X2~X17セルをドラッグしてして指定 (自動的に「Z2:Z19」と入力される)
  - ○「順序」に「0」と入力
  - 「OK」ボタンをクリック

| 関数の引数   |                             |         |           |                                     | ?)           |
|---------|-----------------------------|---------|-----------|-------------------------------------|--------------|
| RANK    | 数値 [22<br>範囲 [22:<br>順序 [0] | Z19     |           | ■ = 26<br>■ = {26,22,3<br>■ = FALSE | 323,18,18,28 |
| 引動リスト内  | での指定し                       | と数値の順位を | 這します。     | = 5                                 |              |
|         | 順序 には                       | 数値の範囲を知 | 求める方法を表す勤 | 値を指定します。                            |              |
| 数式の結果   | =                           | 5       |           |                                     |              |
| 2000000 | 11-70-10                    |         |           | OK                                  | キャンセル        |

AA2セルに順位のデータが計算されました。のこりのチームの順位も計算してみます。

ただ、これまでのようにセルの計算式をすぐにコピーしないでください!

#### 相対参照

まず、AA2セルの計算式を見てみましょう。AA2セルをクリックした後、数式バーの計算式をクリックしてみましょう。どのセルを引数にしているかが、色付きの枠(青、緑)でわかります。

\_\_\_\_\_

|    | Z    | AA       | AB        |
|----|------|----------|-----------|
| 1  | 勝ち点  | 順位       |           |
| 2  | 26   | RANK(Z2) | Z2:Z19,0) |
| 3  | 22   |          |           |
| 4  |      |          |           |
| 5  |      |          |           |
| 6  | 18   |          |           |
| 7  | 18   |          |           |
| 8  |      |          |           |
| 9  | 25   |          |           |
| 10 | 13   |          |           |
| 11 | 14   |          |           |
| 12 |      |          |           |
| 13 | 30   |          |           |
| 14 | 14   |          |           |
| 15 | 10   |          |           |
| 16 | 10   |          |           |
| 17 | 17   |          |           |
| 18 | 25   |          |           |
| 19 |      |          |           |
| 20 | 21.8 |          |           |

次に、AA2セルの計算式をAA3セルにコピーしてください。そして、AA3セルをクリックした後、数式バーの計算式をクリックしてみましょう。

|    | Z    | AA        | AB        |
|----|------|-----------|-----------|
| 1  | 勝ち点  | 順位        |           |
| 2  | 26   | 5         |           |
| 3  | 22   | =RANK(Z3, | Z3:Z20,0) |
| 4  |      |           |           |
| 5  |      |           |           |
| 6  |      |           |           |
| 7  |      |           |           |
| 8  |      |           |           |
| 9  |      |           |           |
| 10 | . 13 |           |           |
| 11 | . 16 |           |           |
| 12 |      |           |           |
| 13 |      |           |           |
| 14 | . 16 |           |           |
| 15 | 10   |           |           |
| 16 | . 13 |           |           |
| 17 | . 17 |           |           |
| 18 | . 25 |           |           |
| 19 |      |           |           |
| 20 | 21.8 |           |           |

計算式は、次のように変わってしまいます。

つまり、「計算式のセルが1つ下に移動したことで、計算式で使っているセル番地も1つ下に移動した」というわけです。

| = = RANK( $(23, 23; 220, 0)$ | 1 |
|------------------------------|---|
|                              |   |
|                              |   |

このような、計算式のセルの位置が基準となる(相対的な位置)セルの参照のしかたを、「相対参照」といいます。

#### 絶対参照

相対参照に対して、コピーしてもセル番地が変わらない、セル番地を固定した(絶対的な位置)参照のしかたを、「**絶対** 参照」といいます。絶対参照を使うには、動かしたくないセル番地の行・列番号の前に「\$」記号をつけます。

相対参照とまとめると次のようになります。

| 参照のしかた      | 例      |
|-------------|--------|
| 相対参照        | A1     |
| 絶対参照(セルを固定) | \$A\$1 |
| 絶対参照(行を固定)  | A\$1   |
| 絶対参照(列を固定)  | \$A1   |

絶対参照を利用して、AA2セルの計算式を書き換えましょう。次のように、変更してみてください。

=RANK(Z2,Z\$2:Z\$19,0)

このようにすれば、下方向にコピーしても、**計算式の行番号の部分が変化しません**。順位を求める範囲がZ2~Z19セルに 固定されます。

AA2セルの計算式を、AA3~AA19セルにコピーしてみましょう。計算式を確かめて、RANK関数の引数が正しいかどうか見て おきましょう。

## データを並べ替える

順位を求めることができたので、順位にしたがって対戦表を並び替えてましょう。

データを並び替えるには、Excelの「並び替え」という機能を使います。

次の順に操作してください。

1. 並び替えるデータの選択

○ A2~AA19セルをマウスをドラッグして範囲指定

2. メニューバーから[データ] [並び替え]を選択

3.「並び替え」ウィンドウで並び替え方を設定

- ○「最優先されるキー」に「**列AA**」を選択
- ○並び替える順に「**昇順**」を選択
- ○「範囲の先頭行」に「データ」を選択選びます。設定できたら、「OK」ボタンをクリックします。

| 並べ替?           | ? ×          |
|----------------|--------------|
| 最優先されるキー ――    | C 844(4)     |
|                | (● 屛順(凸)     |
| 2番目に優先されるキー    |              |
|                | ○ 昇順②        |
| 3 番目に優先されるキー ― | C bandir (N) |
| ·              | ④ 昇順①        |
|                | C \$\$,00(G) |
| 範囲の先頭行         | - 10440      |
|                |              |
| オプション(Q) OK    | キャンセル        |